## BMT-146 Bituminous Material Cert of Compliance (Area Materials Procedures)

The BMT-146 is the official ALDOT certificate of compliance that must be delivered with all liquid asphalt loads on ALDOT projects, as required by ALDOT-243. The following procedure gives step-by-step instructions for Area Materials representatives to associate a BMT-146 with a project in CAMMS upon delivery to an HMA plant. Additional instructions for producers and Area Construction personnel are covered in separate procedures.

- 1. Open the CAMMS website (<u>http://cscamms03/camms</u> or, for outside the ALDOT network <u>https://cammsweb.dot.state.al.us/Account/Login</u>) and sign in to your account.
- 2. If the system does not automatically take you here, click on the "Materials" tab in the top right corner of your screen.

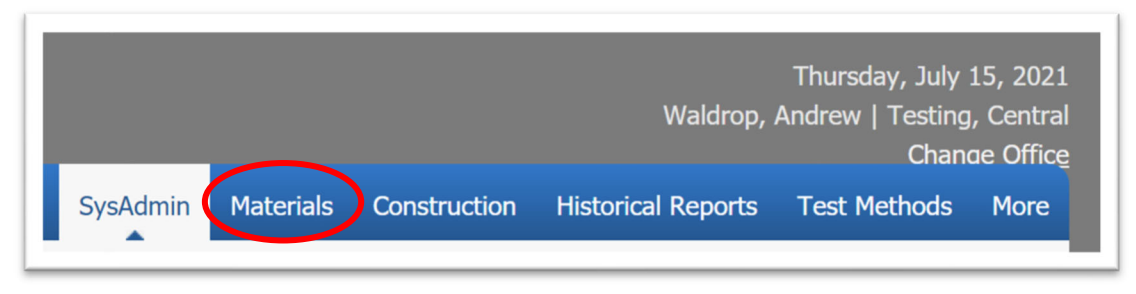

- 3. Click the "BMT-146 Bituminous Material Cert of Compliance" subprocess in the left frame.
  - a. NOTE: Not all subprocesses shown below may be visible on your screen.

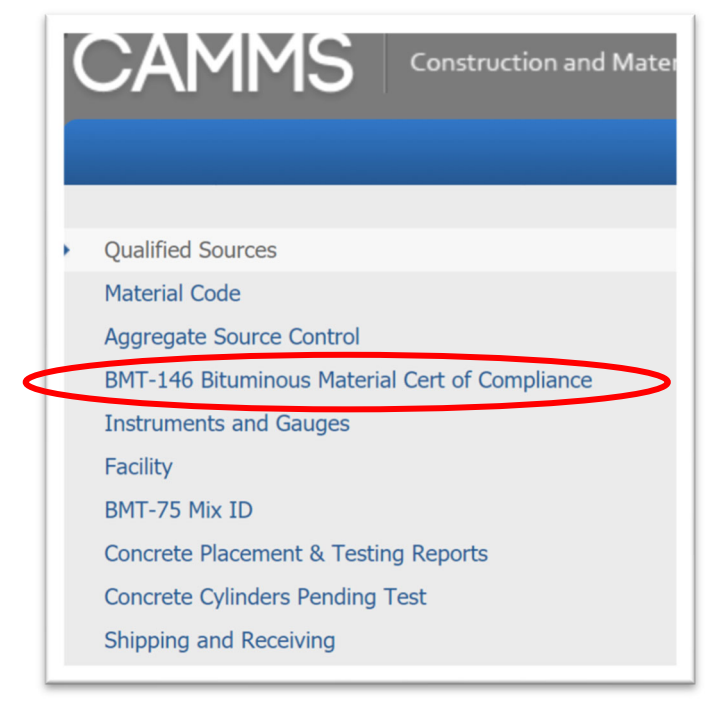

4. You will now see the BMT-146 Bituminous Material Cert of Compliance Summary screen, which displays a listing of <u>all</u> BMT-146s that have been entered into CAMMS by liquid asphalt producers. Locate the load in question using the filter options, and click "Detail".

| Shipment Date | Material Grade | Bill of Lading No | Company                                                  | Destination County | Project No                    | Status    |        |
|---------------|----------------|-------------------|----------------------------------------------------------|--------------------|-------------------------------|-----------|--------|
| 07/20/2021    | 64-22P         | Test              | Hunt Refining Company - Tuscaloosa Plant -<br>12093      | AUTAUGA            |                               | Draft     | Detail |
| 07/19/2021    | 67-22          | 123456            | Ergon Asphalt & Emulsions, Inc - Conley Plant<br>- 12086 | BALDWIN            | HSIP-STPOA-<br>0016(524)      | Installed | Detail |
| 07/19/2021    | 67-22          | 123456            | Ergon Asphalt & Emulsions, Inc - Conley Plant<br>- 12086 | BALDWIN            | IM-I065(480)                  | Installed | Detail |
| 07/19/2021    | 67-22          | 123456            | Ergon Asphalt & Emulsions, Inc - Conley Plant<br>- 12086 | BALDWIN            | STPAA-HSIP-<br>0016(528)      | Installed | Detail |
| 07/08/2021    | 58-22          | 123456789         | Ergon Asphalt & Emulsions, Inc - Conley Plant<br>- 12086 | BARBOUR            | RP-NH-HSIP-FMGR-<br>0038(545) | Installed | Detail |
| 07/08/2021    | 58-22          | 123456789         | Ergon Asphalt & Emulsions, Inc - Conley Plant<br>- 12086 | BARBOUR            | STPAA-HSIP-<br>0223(504)      | Installed | Detail |

- a. NOTE: Only BMT-146s with a status of "Reviewed" or "Installed" may be selected for project installation. If the status is "Draft", the liquid asphalt producer has not completed their final review of the form and should be contacted.
- 5. You will now see the BMT-146 Detail screen, with all information entered by the liquid asphalt producer. Check the information against your records; if there is a conflict, contact the liquid asphalt producer to resolve.

| BMT-146 Bitu<br>BMT-146 Report | uminous Mat             | erial Cert                     | of Con         | npliance                | e Detail                           |                                    |                       |             |                                 |             |      |
|--------------------------------|-------------------------|--------------------------------|----------------|-------------------------|------------------------------------|------------------------------------|-----------------------|-------------|---------------------------------|-------------|------|
| General Information            | Project Installations   | Attachments                    | Status 😂       |                         |                                    |                                    |                       |             |                                 |             |      |
| General Information            |                         |                                |                |                         |                                    |                                    |                       |             |                                 |             | Edit |
| Bill of Lading No<br>1742981   | Comp<br>Hunt R<br>12093 | <b>Pany</b><br>Refining Compan | y - Tuscaloosa | a Plant -               | Consignee<br>MIDSOUTH PAVING, INC. |                                    | Destination C<br>BIBB | ounty       | <b>Shipment Date</b> 08/18/2021 |             |      |
| Transport No<br>522            | <b>Net W</b><br>54,220  | <b>/eight (Lbs) of</b><br>0.00 | Load           | <b>Gallons</b> 6,271.00 |                                    | Time Loaded<br>08/18/2021 11:38 AM |                       |             | Loading Temp<br>355             | °F/°C<br>°F |      |
| Material Grade<br>67-22        |                         | Previous 1<br>67-22            | Load Grade     |                         | <b>Tank No</b><br>8                | Flash<br>575                       |                       | °F/°C<br>°F |                                 |             |      |
| Anti-Strip %                   | Brand                   | I                              |                |                         | Silicone?<br>No                    |                                    |                       |             |                                 |             |      |

a. NOTE: Once a BMT-146 has been Reviewed by the liquid asphalt producer, only ALDOT employees may modify the General Information tab via the green Edit button. Please do not make any modifications without first consulting with the producer.

6. If all information is correct, click the Project Installations tab. You will now see a list of any project installations that have already been entered for this BMT-146; if none have been entered yet, this list will be blank.

To add a new project installation, click the green "Add" button:

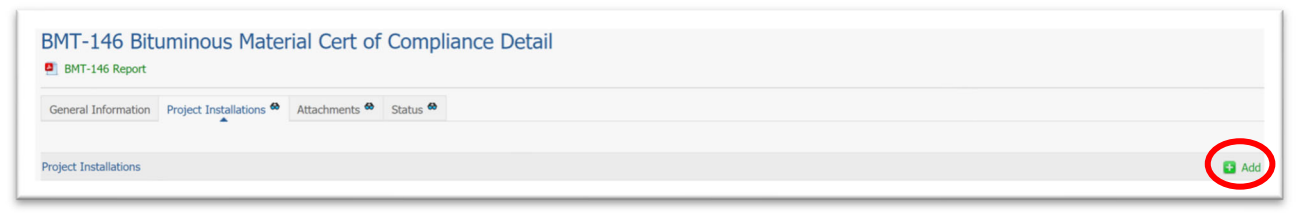

- a. \*NOTE: The green "Add" button will not be visible when the BMT-146 is still in "Draft" status.
- 7. Complete the required fields, indicated by the green asterisk:

| BMT-146 Bitumino | us Material Cert of C | ompliance Projects Ac | bb              |     |
|------------------|-----------------------|-----------------------|-----------------|-----|
| Contract ID*     | Project No*           | Date Use              | ed/Transferred* |     |
| Pay Item*        |                       | Sample Requ           | uired? Yes*     | No* |
| Gallons*         | Weight (Lbs)*         |                       |                 |     |
| Material Code    | Produce               | r/Supplier            | v               |     |
| Sample Type      | Represented Qty       | Sampled From          | Intended Use    |     |
| Sample Card No   | Sample Date           |                       |                 |     |
| Sampled By       | Submitted By          | ¥                     |                 |     |

- a. NOTE: The Project No. field will auto-populate based on a selection in the Contract ID field, and vice versa. The Pay Item list will auto-populate with the active asphalt-related pay items on the selected project.
- b. Also, either Gallons or Weight may be entered.

8. Selecting "Yes" for "Sample Required?" will unlock the remaining fields in the screen, allowing you to enter the basic information required for sample creation.

| Contract ID*    | Project No            | Da<br>v                                      | te Used/Transferred* |      |         |
|-----------------|-----------------------|----------------------------------------------|----------------------|------|---------|
| Pay Item*       |                       | Sampl                                        | e Required?          | Yes* | No<br>□ |
| Gallons*        | Weight (Lbs)*         |                                              |                      |      |         |
| Material Code*  | <b>Produ</b><br>▼ Hur | i <b>cer/Supplier*</b><br>t Refining Company | Ŧ                    |      |         |
| Sample Type*    | Represented Qty       | Sampled From*                                | Intended Use         | 9    |         |
| Sample Card No* | Sample Date*          |                                              |                      |      |         |
| Sampled By*     | Submitted By*         |                                              |                      |      |         |

9. When all required information has been entered, click the blue "Save" button at the bottom of the page. Click "Cancel" to discard all entries and return to the BMT-146 Detail page.

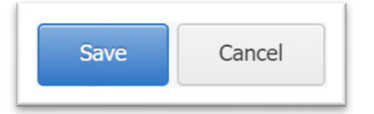

Your entry will be confirmed by a green check mark and "Success!", as well as by the entry appearing in the list of Project Installations.

| General Information   | Project Installations <sup>(1)</sup> Attachments | Status 😣   |                |          |         |                 |                 |                 |
|-----------------------|--------------------------------------------------|------------|----------------|----------|---------|-----------------|-----------------|-----------------|
| Project Installations |                                                  |            |                |          |         |                 |                 | 🖬 A             |
| Contract ID           | Project No                                       | Date Used  | Sample Card No | Pay Item | Gallons | Weight<br>(Lbs) | Inspector       |                 |
| 20210430043           | ATRP2-35-2020-181                                | 08/18/2021 |                | 424B681  | 500.00  |                 | Waldrop, Andrew | Detai<br>Delete |
|                       | HCID.0015(520)                                   | 09/19/2021 |                | 4244356  |         | 1 500 00        | Waldron Andrew  | Deta            |

10. To view more detail on any project installation, click the "Detail" link on the line of the installation you wish to view.

|         |                 | 🔁 Add            |
|---------|-----------------|------------------|
| iallons | Inspector       | $\Lambda$        |
| 200     | Waldrop, Andrew | Detail<br>Delete |

11. You will now see the BMT-146 Projects Detail screen. By clicking the green "Edit" link on the right side of the screen, you can modify the number of gallons or pounds in this installation, without changing any of the other information.

| nous Material Cert of (                               | Compliance Projects D                                                                                   | etail                                                                                                    |
|-------------------------------------------------------|----------------------------------------------------------------------------------------------------|----------------------------------------------------------------------------------------------------|
|                                                       |                                                                                                    | E                                                                                                    |
| <b>Project No</b><br>ATRP2-35-2020-181                | Date Used/Transferred<br>08/18/2021                                                                     |                                                                                                    |
| ous Concrete Lower Binder Layer, 1"<br>ESAL Range C/D | Sample Required?<br>No                                                                                  | Sample Card No                                                                                                    |
| Weight (Lbs)                                          |                                                                                                    |                                                                                                    |
|                                                       | Project No<br>ATRP2-35-2020-181<br>us Concrete Lower Binder Layer, 1*<br>ESAL Range C/D<br>Weight (Lbs) | Project No<br>ATRP2-35-2020-181<br>US Concrete Lower Binder Layer, 1"<br>Date Used/Transferred<br>08/18/2021<br>Sample Required?<br>No<br>Weight (Lbs) |

| Contract ID             |             | Project No                      |      | Date Used/Transferre | d   |    |
|-------------------------|-------------|---------------------------------|------|----------------------|-----|----|
| 20210430043             | Ŧ           | ATRP2-35-2020-181               | Ψ.   | 08/18/2021           |     |    |
| Pay Item                |             |                                 | s    | ample Required?      | Yes | No |
| 424B681 - Superpave Bit | uminous Cor | ncrete Lower Binder Layer, 1" M | ax ▼ |                      |     |    |
| Gallons*                |             | Weight (Lbs)                    |      |                      |     |    |
|                         |             |                                 |      |                      |     |    |

12. To delete an entire project installation, return to the BMT-146 Bituminous Material Cert of Compliance Detail screen, and click "Delete" next to the installation you wish to remove.

| BMT-146 Bi            | ituminous Material Cert of                            | Compliance Detail     |             |                         |                   |        |
|-----------------------|-------------------------------------------------------|-----------------------|-------------|-------------------------|-------------------|--------|
| General Information   | n Project Installations <sup>40</sup> Attachments Sta | tus 🍪                 |             |                         |                   |        |
| Project Installations |                                                       |                       |             |                         |                   | 🔁 Add  |
| Contract ID           | Project No                                            | Date Used Sample Card | No Pay Item | Gallons Weight<br>(Lbs) | Inspector         | Y      |
| 20210430043           | ATRP2-35-2020-181                                     | 08/18/2021            | 424B681     | 500.00                  | Waldrop, Andrew   | Detail |
| 20210528010           | HSIP-0015(539)                                        | 08/18/2021            | 424A356     | 1,500.0                 | 0 Waldrop, Andrew | Detail |

a. NOTE: If a Sample Card Number is entered on a given BMT-146 and the record is subsequently deleted, the Sample Card No. must be removed manually via Test Methods. Before deleting a BMT-146 with a Sample Card No, write the number down and coordinate with the Lab of Jurisdiction to mark the sample "Entered in Error".

You will receive a prompt to confirm deletion.

| csvcamws02.dot.state.al.us says  |    |        |
|----------------------------------|----|--------|
| Are you sure you want to delete? |    |        |
|                                  | ОК | Cancel |
|                                  |    |        |

13. Any files uploaded by the liquid asphalt producer may be viewed on the Attachments tab of the BMT-146. Area Materials users may also upload any necessary attachments here by clicking the green "Upload files" link.

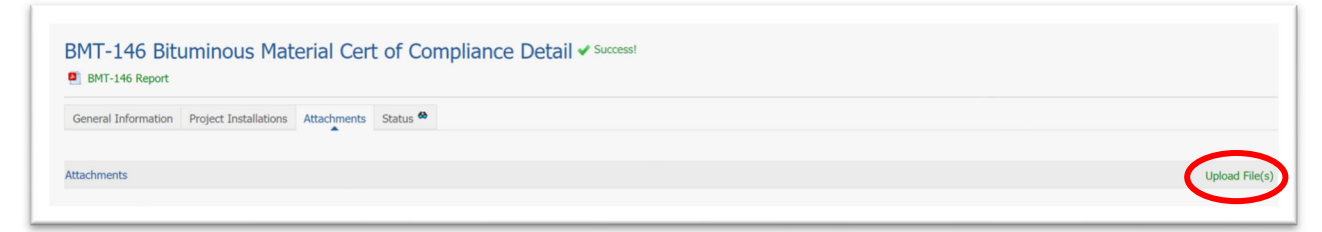

14. Click "Choose Files" to select the file(s) to be uploaded. A typical Windows dialogue box will open for you to locate on your computer the file to be uploaded.

| BMT-146 Bituminous Material Cert of Compliance Attachments Upload |
|-------------------------------------------------------------------|
| Files to Upload<br>Choose Files No file chosen                    |
| Save Cancel                                                       |

15. Enter a title for the document, and any necessary remarks. When completed, click the blue "Save" button to upload, or press "Cancel" to remove the file.

| Files to Upload                                   |                                   |        |  |
|---------------------------------------------------|-----------------------------------|--------|--|
| Choose Files BMT-4 (5-11-01)                      | ).pdf                             |        |  |
|                                                   |                                   |        |  |
|                                                   |                                   |        |  |
|                                                   |                                   |        |  |
|                                                   |                                   |        |  |
| Progress:                                         |                                   |        |  |
| Progress: Selected File                           | Title*                            | Remark |  |
| Progress: Selected File                           | Title*<br>Certificate of Analysis | Remark |  |
| Progress:<br>Selected File<br>BMT-4 (5-11-01).pdf | Title*<br>Certificate of Analysis | Remark |  |

16. Upon save, you will see the green check mark and "Success!", indicating a successful record save. A link to the file should be displayed under Attachments now.

| BMT-146 Bits            | uminous Material Cert             | of Compliance Detail |                |
|-------------------------|-----------------------------------|----------------------|----------------|
| General Information     | Project Installations Attachments | Status 🏾             |                |
| Attachments             |                                   |                      | Upload File(s) |
| -ile Name               | Туре                              |                      | Y              |
| Certificate of Analysis | PDF                               |                      | Edit Delete    |

17. The Status tab reflects the entire history of the BMT-146 from creation, with a listing of who modified it, on what date, and for what purpose.

| BMT-146 Bit         | uminous Material Cert of Cor                | npliance Detail |                           |           |                |   |
|---------------------|---------------------------------------------|-----------------|---------------------------|-----------|----------------|---|
| General Information | Project Installations 🍪 Attachments 🏶 Statu | s 🍪             |                           |           |                |   |
| Status              |                                             |                 |                           |           |                |   |
| Status              | Name                                        | Date            | Project No                | Item Code | Sample Card No | Y |
| Draft               | Waldrop, Andrew                             | 07/19/2021      |                           |           |                |   |
| Reviewed            | Waldrop, Andrew                             | 07/20/2021      |                           |           |                |   |
| Installed           | Armstead, William Chance                    | 07/20/2021      | STPAA-HSIP-0223(504)      | 424A360   |                |   |
| Installed           | Armstead, William Chance                    | 07/20/2021      | STPAA-HSIP-0223(504)      | 405A000   |                |   |
| Installed           | Armstead, William Chance                    | 07/20/2021      | STPAA-HSIP-0223(504)      | 407B000   |                |   |
| Installed           | Waldrop, Andrew                             | 07/21/2021      | RP-NH-HSIP-FMGR-0038(545) | 424A279   |                |   |
| Installed           | Waldrop, Andrew                             | 07/23/2021      | STPMN-0118(252)           | 405A000   | atwtest3       |   |

18. To print the BMT-146 report, click on the "BMT-146 Report" link at the top of the screen.

| BMT-146 Bituminou<br>BMT-146 Report | us Material Cert of Complianc                                       | e Detail                                |                    |                         |                             |      |
|-------------------------------------|---------------------------------------------------------------------|-----------------------------------------|--------------------|-------------------------|-----------------------------|------|
| General Information Project In      | stallations 🍪 Attachments 🍪 Status 🍪                                |                                         |                    |                         |                             |      |
| General Information                 |                                                                     |                                         |                    |                         |                             | Edit |
| Bill of Lading No<br>123456789      | Company<br>Ergon Asphalt & Emulsions, Inc - Conley Plant<br>- 12086 | Consignee<br>3d Solution Providers, Llc | Destina<br>BARBOUI | <b>tion County</b><br>२ | Shipment Date<br>07/08/2021 |      |
| Transport No                        | Time Loaded                                                         | Loading Temp                            | °F/°C              |                         |                             |      |
| 235                                 | 07/19/2021 10:11 AM                                                 | 456                                     | 9F                 |                         |                             |      |
| Gallons                             | Material Grade                                                      | Previous Load Grade                     | Tank No            | Flash                   | °F/°C                       |      |
| 2,000.00                            | 36-22                                                               | 30-22                                   | 20                 | 373                     | 1                           |      |
| Anti-Strip %                        | Brand                                                               | Silicone?<br>No                         |                    |                         |                             |      |

Alternatively, return to the BMT-146 Summary screen and click on the Shipment Date link.

| Shipment Date | Material Grade | Bill of Lading No | Company                                                  | Destination County | Project No                    | Status    |       |
|---------------|----------------|-------------------|----------------------------------------------------------|--------------------|-------------------------------|-----------|-------|
| 07/20/2021    | 64-22P         | Test              | Hunt Refining Company - Tuscaloosa Plant -<br>12093      | AUTAUGA            |                               | Draft     | Detai |
| 07/19/2021    | 67-22          | 123456            | Ergon Asphalt & Emulsions, Inc - Conley Plant<br>- 12086 | BALDWIN            | HSIP-STPOA-<br>0016(524)      | Installed | Detai |
| 07/19/2021    | 67-22          | 123456            | Ergon Asphalt & Emulsions, Inc - Conley Plant<br>- 12086 | BALDWIN            | IM-I065(480)                  | Installed | Detai |
| 07/19/2021    | 67-22          | 123456            | Ergon Asphalt & Emulsions, Inc - Conley Plant<br>- 12086 | BALDWIN            | STPAA-HSIP-<br>0016(528)      | Installed | Detai |
| 07/08/2021    | 58-22          | 123456789         | Ergon Asphalt & Emulsions, Inc - Conley Plant<br>- 12086 | BARBOUR            | RP-NH-HSIP-FMGR-<br>0038(545) | Installed | Deta  |
| 07/08/2021    | 58-22          | 123456789         | Ergon Asphalt & Emulsions, Inc - Conley Plant<br>- 12086 | BARBOUR            | STPAA-HSIP-<br>0223(504)      | Installed | Deta  |
| 07/08/2021    | 58-22          | 123456789         | Ergon Asphalt & Emulsions, Inc - Conley Plant            | BARBOUR            | STPMN-0118(252)               | Installed |       |

19. The following is an example of a completed BMT-146 report with project installations:

|                                                                                   |                                                                                                    | Alaba<br>BMT-146 Bitu                                                                                                    | ma Department o<br>minous Material           | of Transport<br>Certificate o   | ation<br>of Complian                    | ce                                                          |                                                                                                    | Q                        |
|-----------------------------------------------------------------------------------|----------------------------------------------------------------------------------------------------|----------------------------------------------------------------------------------------------------|----------------------------------------------|---------------------------------|-----------------------------------------|-------------------------------------------------------------|----------------------------------------------------------------------------------------------------|--------------------------|
| Kay Ivey                                                                          |                                                                                                    | Shipn                                                                                                    | nent Date: 08/13/202                         | 21 ID: 10                       | 288                                     |                                                             |                                                                                                    | John R. Coop             |
| Governor                                                                          |                                                                                                    |                                                                                                    |                                              |                                 |                                         | -                                                           |                                                                                                    | Transportation Direct    |
| Con<br>Destination (<br>Bill of Lad<br>G<br>Material<br>Anti-S                    | signee: Vulcar<br>County: CALHC<br>ing No: 17425<br>Gallons: 5,395.<br>Grade: 67-22<br>Strip %:<br>Brand: | Materials Company<br>UN<br>54<br>20                                                                                                    |                                              |                                 |                                         | Tr<br>Ti<br>Loa<br>Net Weight(I<br>Previous I               | ansport No: 201<br>me Loaded: 08/13/2021<br>ading Temp: 355 °F<br>Jobs) of Load:<br>Load Grade: 67-22<br>Tank No: <sup>8</sup><br>Flash: 575 °F | 05:19 AM                 |
| he undersigned<br>urther certified t                                              | certified that                                                                                            | this shipment does meet all the applicable requerter of the sequerter of the sequerter of t | uirements of the Ala<br>Ind found to contain | abama Depart<br>no contamin     | tment of Tra                            | nsportation for al.                                         | the grade of bitumino                                                                                                    | us material shown. It is |
| Hunt Refining Com                                                                 | nany - Tuscale                                                                                            | osa Plant - 12092                                                                                                    |                                              |                                 | 0.00                                    | Roy 028005 Turce                                            | aloosa AI 25402                                                                                                    |                          |
| Name of Compar                                                                    | ipariy - ruscalo<br>IV                                                                                    | USa Flaint - 12035                                                                                                    |                                              |                                 | Ad                                      | dress of Compa                                              | ny                                                                                                    |                          |
|                                                                                   | .,                                                                                                    |                                                                                                    |                                              |                                 |                                         |                                                             |                                                                                                    |                          |
| s/ Clay Naramore                                                                  |                                                                                                    |                                                                                                    |                                              |                                 |                                         |                                                             |                                                                                                    |                          |
| Sy city Hurthore                                                                  |                                                                                                    |                                                                                                    |                                              |                                 | 08/                                     | 13/2021                                                     |                                                                                                    |                          |
| Signature of Auth                                                                 | norized Repre                                                                                             | esentative                                                                                                    |                                              |                                 | 08/<br>Dat                              | 13/2021<br>te of Shipment                                   |                                                                                                    |                          |
| ignature of Auth                                                                  | norized Repre                                                                                             | esentative                                                                                                    |                                              |                                 | 08/<br>Dat                              | 13/2021<br>te of Shipment                                   |                                                                                                    |                          |
| Signature of Auth                                                                 | norized Repre                                                                                             | esentative                                                                                                    |                                              |                                 | <u>08/</u><br>Dat                       | 13/2021<br>te of Shipment                                   |                                                                                                    |                          |
| Signature of Auth                                                                 | Contract ID                                                                                               | sentative<br>Pay Item                                                                                                    | Gallons                                      | Weight(I hs)                    | 08/<br>Date                             | 13/2021<br>te of Shipment                                   | Inspector                                                                                                    | Sample Card No           |
| Project No<br>HSIP-0015(539)                                                      | Contract ID<br>20210528010                                                                                | sentative Pay Item 424A356 - Superpave Bituminous Concrete Wearing                                                                                                    | Gallons                                      | Weight(Lbs)                     | 08/<br>Date<br>08/18/2021               | 13/2021<br>te of Shipment<br>County<br>COVINGTON            | Inspector<br>Waldrop, Andrew                                                                                                    | Sample Card No           |
| Project No<br>HSIP-0015(539)                                                      | Contract ID<br>20210528010                                                                                | Pay Item<br>424A356 - Superpave Bituminous Concrete Wearing<br>Surface Layer, 3/8" Maximum Aggregate Size Mix, ESAL<br>Baner C/D                                                                                                    | Gallons                                      | Weight(Lbs)<br>1500             | 08/<br>Date<br>08/18/2021               | 13/2021<br>te of Shipment<br>County<br>COVINGTON            | Inspector<br>Waldrop, Andrew                                                                                                    | Sample Card No           |
| Project No<br>ISIP-0015(539)                                                      | Contract ID<br>20210528010<br>20210430043                                                                 | Pay Item<br>424A356 - Superpave Bituminous Concrete Wearing<br>Surface Layer, 3/8" Maximum Aggregate Size Mix, ESAL<br>Range C/D<br>424E661 - Superpave Bituminous Concrete Lower Binder                                                                                                    | Gallons<br>500.00                            | Weight(Lbs)<br>1500             | 08/<br>Date<br>08/18/2021<br>08/18/2021 | 13/2021<br>te of Shipment<br>County<br>COVINGTON<br>HOUSTON | Inspector<br>Waldrop, Andrew<br>Waldrop, Andrew                                                                                                 | Sample Card No           |
| Project No<br>ISIP-0015(539)<br>TRP2-35-2020-181<br>otal:                         | Contract ID<br>20210528010<br>20210430043                                                                 | Pay Item<br>424A356 - Superpave Bituminous Concrete Wearing<br>Surface Layer, 3/8" Maximum Aggregate Size Mix, ESAL<br>Range C/D<br>424E661 - Superpave Bituminous Concrete Lower Binder<br>Layer, 1" Maximum Aggregate Size Mix, ESAL Range C/D                                                                                                    | Gallons<br>500.00                            | Weight(Lbs)<br>1500             | 08/18/2021                              | 13/2021<br>te of Shipment<br>County<br>COVINGTON<br>HOUSTON | Inspector<br>Waldrop, Andrew<br>Waldrop, Andrew                                                                                                 | Sample Card No           |
| roject No<br>SIP-0015(539)<br>TRP2-35-2020-181<br>otal:                           | Contract ID<br>20210528010<br>20210430043                                                                 | Pay Item<br>424A356 - Superpave Bituminous Concrete Wearing<br>Surface Layer, 3/8" Maximum Aggregate Size Mix, ESAL<br>Range (/D<br>424B681 - Superpave Bituminous Concrete Lower Binder<br>Layer, 1" Maximum Aggregate Size Mix, ESAL Range C/D                                                                                                    | Gallons<br>500.00<br>500.00                  | Weight(Lbs)<br>1500<br>1,500.00 | 08/18/2021                              | 13/2021<br>te of Shipment<br>County<br>COVINGTON<br>HOUSTON | Inspector<br>Waldrop, Andrew<br>Waldrop, Andrew                                                                                                 | Sample Card No           |
| Project No<br>Project No<br>ISIP-0015(539)<br>TRP2-35-2020-181<br>otal:           | Contract ID<br>20210528010<br>20210430043                                                                 | Pay Item<br>424A356 - Superpave Bituminous Concrete Wearing<br>Surface Layer, 3/8 <sup>M</sup> Maximum Aggregate Size Mix, ESAL<br>Range C/D<br>424B661 - Superpave Bituminous Concrete Lower Binder<br>Layer, 1 <sup>m</sup> Maximum Aggregate Size Mix, ESAL Range C/D                                                                                                    | Gallons<br>500.00<br>500.00                  | Weight(Lbs)<br>1500<br>1,500.00 | 08/<br>Date<br>08/18/2021<br>08/18/2021 | 13/2021<br>te of Shipment<br>County<br>COVINGTON<br>HOUSTON | Inspector<br>Waldrop, Andrew<br>Waldrop, Andrew                                                                                                 | Sample Card No           |
| roject No<br>SIP-0015(539)<br>TRP2-35-2020-181<br>otal:                           | Contract ID<br>20210528010<br>20210430043                                                                 | Pay Item<br>4244356 - Superpave Bituminous Concrete Wearing<br>Surface Layer, 3/8" Maximum Aggregate Size Mix, ESAL<br>Range C/D<br>424B681 - Superpave Bituminous Concrete Lower Binder<br>Layer, 1" Maximum Aggregate Size Mix, ESAL Range C/D                                                                                                    | Gallons<br>500.00<br>500.00                  | Weight(Lbs)<br>1500<br>1,500.00 | 08/<br>Date<br>08/18/2021<br>08/18/2021 | 13/2021<br>te of Shipment<br>County<br>COVINGTON<br>HOUSTON | Inspector<br>Waldrop, Andrew<br>Waldrop, Andrew                                                                                                 | Sample Card No           |
| roject No<br>SIP-0015(539)<br>TRP2-35-2020-181<br>otal:                           | Contract ID<br>20210528010<br>20210430043                                                                 | Pay Item<br>424A356 - Superpave Bituminous Concrete Wearing<br>Surface Layer, 3/8" Maximum Aggregate Size Mix, ESAL<br>Range C/D<br>424B681 - Superpave Bituminous Concrete Lower Binder<br>Layer, 1" Maximum Aggregate Size Mix, ESAL Range C/D                                                                                                    | Gallons<br>500.00<br>500.00                  | Weight(Lbs)<br>1500<br>1,500.00 | 08/<br>Date<br>08/18/2021<br>08/18/2021 | 13/2021<br>te of Shipment<br>County<br>COVINGTON<br>HOUSTON | Inspector<br>Waldrop, Andrew<br>Waldrop, Andrew                                                                                                 | Sample Card No           |
| roject No<br>SIP-0015(539)<br>TRP2-35-2020-181<br>otal:                           | Contract ID<br>20210528010<br>20210430043                                                                 | Pay Item<br>424A356 - Superpave Bituminous Concrete Wearing<br>Surface Layer, 3/5" Maximum Aggregate Size Mix, ESAL<br>Range C/D<br>424B681 - Superpave Bituminous Concrete Lower Binder<br>Layer, 1" Maximum Aggregate Size Mix, ESAL Range C/D                                                                                                    | Gallons<br>500.00<br>500.00                  | Weight(Lbs)<br>1500<br>1,500.00 | 08/<br>Date<br>08/18/2021<br>08/18/2021 | 13/2021<br>te of Shipment<br>County<br>COVINGTON<br>HOUSTON | Inspector<br>Waldrop, Andrew<br>Waldrop, Andrew                                                                                                 | Sample Card No           |
| Project No<br>Project No<br>SIP-0015(539)<br>TRP2-35-2020-181<br>otal:            | Contract ID<br>20210528010<br>20210430043                                                                 | Pay Item<br>424A356 - Superpave Bituminous Concrete Wearing<br>Surface Layer, 3/8" Maximum Aggregate Size Mix, ESAL<br>Range C/D<br>424B681 - Superpave Bituminous Concrete Lower Binder<br>Layer, 1" Maximum Aggregate Size Mix, ESAL Range C/D                                                                                                    | Gallons<br>500.00<br>500.00                  | Weight(Lbs)<br>1500             | 08/<br>Date<br>08/18/2021<br>08/18/2021 | 13/2021<br>te of Shipment<br>County<br>COVINGTON<br>HOUSTON | Inspector<br>Waldrop, Andrew<br>Waldrop, Andrew                                                                                                 | Sample Card No           |
| roject No<br>Project No<br>SIP-0015(539)<br>TRP2-35-2020-181<br>otal:             | Contract ID<br>20210528010<br>20210430043                                                                 | Pay Item<br>424A356 - Superpave Bituminous Concrete Wearing<br>Surface Layer, 3/8" Maximum Aggregate Size Mix, ESAL<br>Range (/D<br>424B681 - Superpave Bituminous Concrete Lower Binder<br>Layer, 1" Maximum Aggregate Size Mix, ESAL Range C/D                                                                                                    | Gallons<br>500.00<br>500.00                  | Weight(Lbs)<br>1500<br>1,500.00 | 08/<br>Date<br>08/18/2021<br>08/18/2021 | 13/2021<br>te of Shipment<br>County<br>COVINGTON<br>HOUSTON | Inspector<br>Waldrop, Andrew<br>Waldrop, Andrew                                                                                                 | Sample Card No           |
| roject No<br>SIP-0015(539)<br>TRP2-35-2020-181<br>otal:                           | Contract ID<br>20210528010<br>20210430043                                                                 | Pay Item           424A356 - Superpave Bituminous Concrete Wearing           Surface Layer, 31 <sup>st</sup> Maximum Aggregate Size Mix, ESAL           Range C/D           424B661 - Superpave Bituminous Concrete Lower Binder           Layer, 1 <sup>st</sup> Maximum Aggregate Size Mix, ESAL Range C/D                                                                                                    | Gallons<br>500.00<br>500.00                  | Weight(Lbs)<br>1500             | 08/<br>Date<br>08/18/2021<br>08/18/2021 | 13/2021<br>te of Shipment<br>County<br>COVINGTON<br>HOUSTON | Inspector<br>Waldrop, Andrew<br>Waldrop, Andrew                                                                                                 | Sample Card No           |
| Project No<br>Project No<br>ISIP-0015(539)<br>ITRP2-35-2020-181<br>otal:          | Contract ID<br>20210528010<br>20210430043                                                                 | Pay Item<br>424A356 - Superpave Bituminous Concrete Wearing<br>Surface Layer, 3/8 <sup>th</sup> Maximum Aggregate Size Mix, ESAL<br>Range C/D<br>424B681 - Superpave Bituminous Concrete Lower Binder<br>Layer, 1 <sup>th</sup> Maximum Aggregate Size Mix, ESAL Range C/D                                                                                                    | Gallons<br>500.00<br>500.00                  | Weight(Lbs)<br>1500<br>1,500.00 | 08/<br>Date<br>08/18/2021<br>08/18/2021 | 13/2021<br>te of Shipment<br>County<br>COVINGTON<br>HOUSTON | Inspector<br>Waldrop, Andrew<br>Waldrop, Andrew                                                                                                 | Sample Card No           |
| Project No<br>Project No<br>ISIP-0015(539)<br>TRP2-35-2020-181<br>otal:           | Contract ID<br>20210528010<br>20210430043                                                                 | Pay Item<br>424A356 - Superpave Bituminous Concrete Wearing<br>Surface Layer, 3/8" Maximum Aggregate Size Mix, ESAL<br>Range C/D<br>424B681 - Superpave Bituminous Concrete Lower Binder<br>Layer, 1" Maximum Aggregate Size Mix, ESAL Range C/D                                                                                                    | Gallons<br>500.00<br>500.00                  | Weight(Lbs)<br>1500             | 08/<br>Date<br>08/18/2021<br>08/18/2021 | 13/2021<br>te of Shipment<br>County<br>COVINGTON<br>HOUSTON | Inspector<br>Waldrop, Andrew<br>Waldrop, Andrew                                                                                                 | Sample Card No           |
| Project No<br>Project No<br>ISIP-0015(539)<br>TRP2-35-2020-181<br>otal:           | Contract ID<br>20210528010<br>20210430043                                                                 | Pay Item<br>4244356 - Superpave Bituminous Concrete Wearing<br>Surface Layer, 3/8" Maximum Aggregate Size Mix, ESAL<br>Range C/D<br>424B681 - Superpave Bituminous Concrete Lower Binder<br>Layer, 1" Maximum Aggregate Size Mix, ESAL Range C/D                                                                                                    | Gallons<br>500.00<br>500.00                  | Weight(Lbs)<br>1500             | 08/<br>Date<br>08/18/2021<br>08/18/2021 | 13/2021<br>te of Shipment<br>COVINGTON<br>HOUSTON           | Inspector<br>Waldrop, Andrew<br>Waldrop, Andrew                                                                                                 | Sample Card No           |
| Project No<br>Project No<br>ISIP-0015(539)<br>ITRP2-35-2020-181<br>otal:          | Contract ID<br>20210528010<br>20210430043                                                                 | Pay Item<br>4244356 - Superpave Bituminous Concrete Wearing<br>Surface Layer, 3/8" Maximum Aggregate Size Mix, ESAL<br>Range C/D<br>424B681 - Superpave Bituminous Concrete Lower Binder<br>Layer, 1" Maximum Aggregate Size Mix, ESAL Range C/D                                                                                                    | Gallons<br>500.00<br>500.00                  | Weight(Lbs)<br>1500             | 08/<br>Date<br>08/18/2021<br>08/18/2021 | 13/2021<br>te of Shipment<br>COVINGTON<br>HOUSTON           | Inspector<br>Waldrop, Andrew<br>Waldrop, Andrew                                                                                                 | Sample Card No           |
| Project No<br>Project No<br>ISIP-0015(539)<br>ITRP2-35-2020-181<br>Total:         | Contract ID<br>20210528010<br>20210430043                                                                 | Pay Item<br>424A356 - Superpave Bituminous Concrete Wearing<br>Surface Layer, 3/8" Maximum Aggregate Size Mix, ESAL<br>Range C/D<br>424B681 - Superpave Bituminous Concrete Lower Binder<br>Layer, 1" Maximum Aggregate Size Mix, ESAL Range C/D                                                                                                    | Gallons<br>500.00<br>500.00                  | Weight(Lbs)<br>1500             | 08/<br>Date<br>08/18/2021<br>08/18/2021 | 13/2021<br>te of Shipment<br>COVINGTON<br>HOUSTON           | Inspector<br>Waldrop, Andrew<br>Waldrop, Andrew                                                                                                 | Sample Card No           |
| Project No<br>Project No<br>ISIP-0015(539)<br>ITRP2-35-2020-181<br>otal:<br>otal: | Contract ID<br>20210528010<br>20210430043                                                                 | Asentative<br>A24A356 - Superpave Bituminous Concrete Wearing<br>Surface Layer, 38 <sup>th</sup> Maximum Aggregate Size Mix, ESAL<br>Range C/D<br>424B661 - Superpave Bituminous Concrete Lower Binder<br>Layer, 1 <sup>th</sup> Maximum Aggregate Size Mix, ESAL Range C/D                                                                                                    | Gallons<br>500.00<br>500.00                  | Weight(Lbs)<br>1500             | 08/<br>Date<br>08/18/2021<br>08/18/2021 | 13/2021<br>te of Shipment<br>Covington<br>HOUSTON           | Inspector<br>Waldrop, Andrew<br>Waldrop, Andrew                                                                                                 | Sample Card No           |